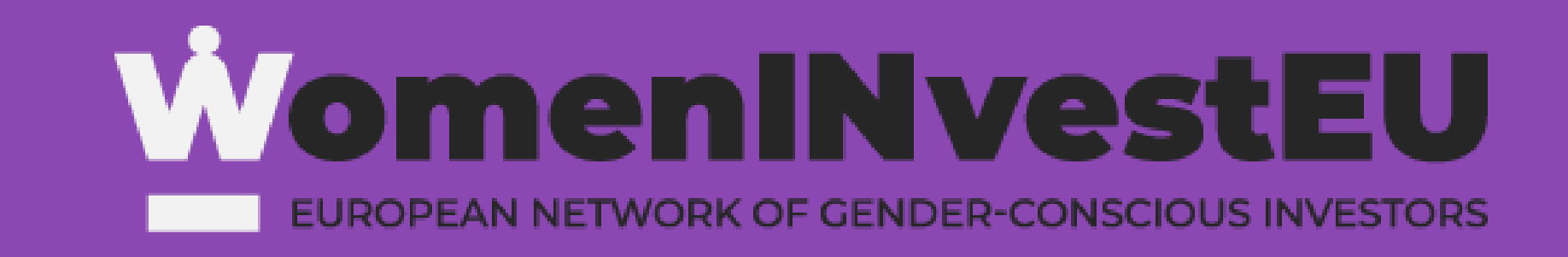

# How to join the community

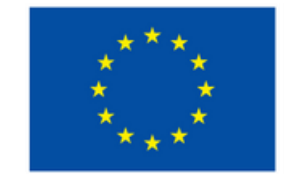

An Initiative of the European Union

**Consortium Partners :** 

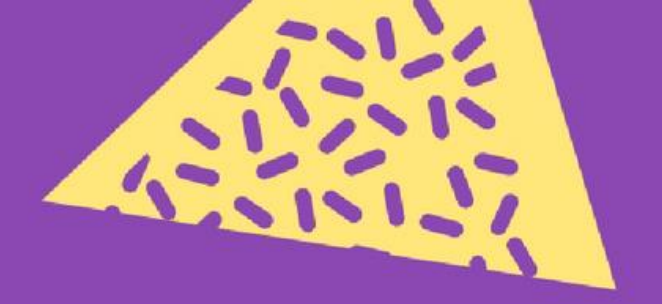

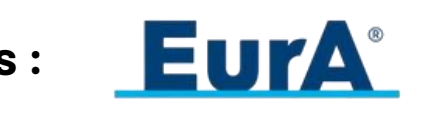

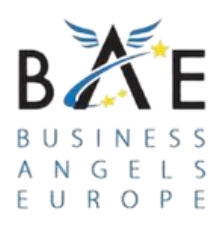

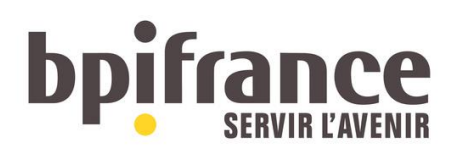

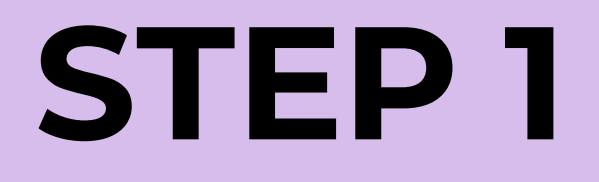

## Click on this <u>invitation link</u> or scan the QR code below to get redirected to the private WomenINvestEU Community.

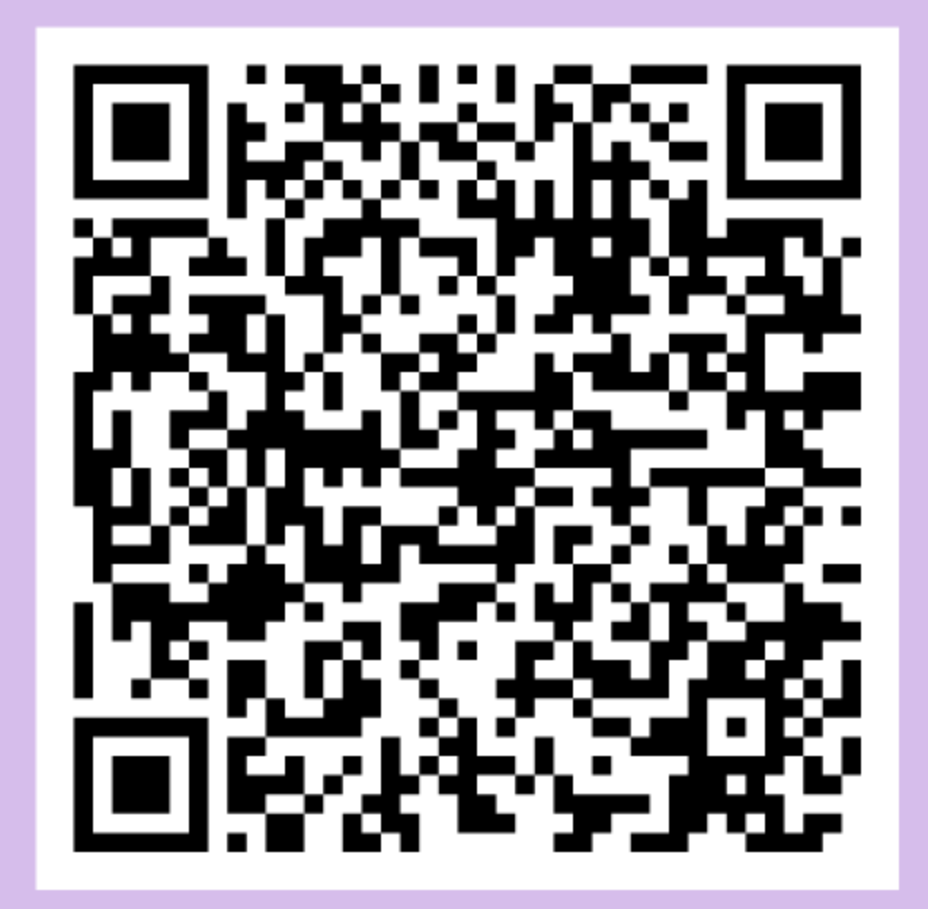

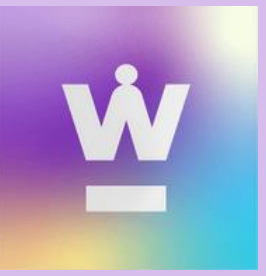

## **STEP 2**

#### **Register or Log in to the EuroQuity platform.**

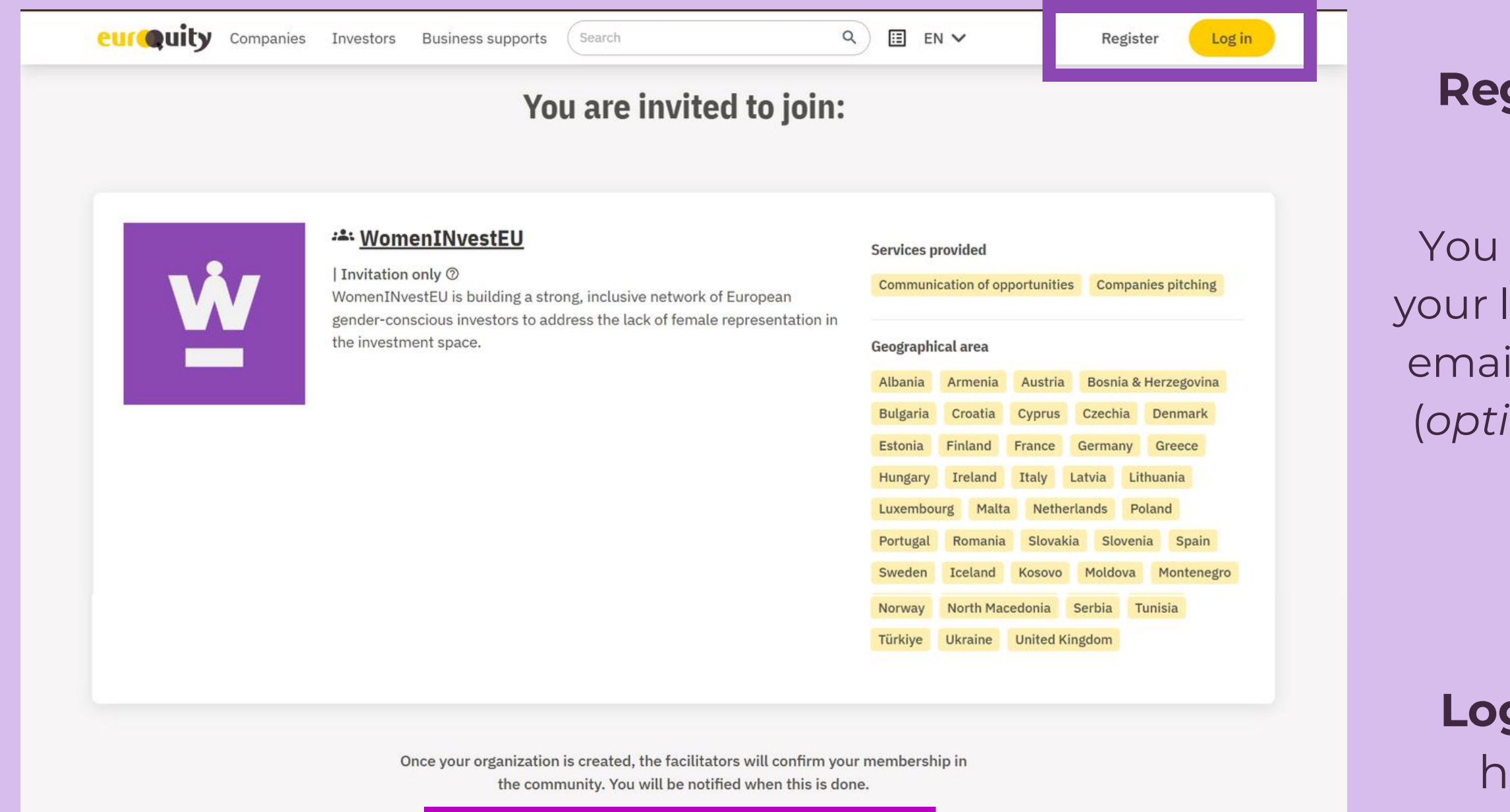

Register on EuroQuity and accept the invitation

I already have an account and I log in

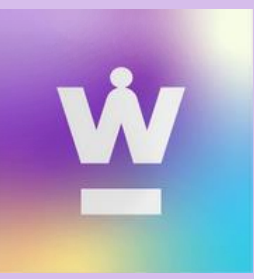

## **Register** by creating a profile.

You will need to provide your last name, first name, email address, telephone (*optional*) and password.

## **Log In** if you already have an account.

| eurQuity                                   | y                      |
|--------------------------------------------|------------------------|
| Créez un compte                            |                        |
| Vous avez déjà un compte ? Se co           | nnecter                |
| Les champs suivis d'un * sont obligatoires |                        |
| Nom *                                      |                        |
| Entrer votre nom                           |                        |
| Prénom *                                   |                        |
| Entrer votre prénom                        |                        |
| Adresse email *                            |                        |
| Entrer votre email                         |                        |
| Tituetere facultatif                       |                        |
| 10612345679                                |                        |
| 00 12 34 30 70                             | ]                      |
| Mot de passe *                             |                        |
| Entrer votre mot de passe                  | O                      |
| O Doit comporter au moins 9 caractère      |                        |
|                                            |                        |
| Bienvenue                                  |                        |
| Connectez-vous à votre espace              |                        |
| Les champs suivis d'un * sont obligatoires |                        |
| Adresse email *                            |                        |
| Entrer votre email                         |                        |
| Mot de passe *                             |                        |
| Entrer votre mot de passe                  | 0                      |
| Mot c                                      | <u>le passe oublié</u> |
| 🥑 Je ne suis pas un robot                  | FriendlyCaptcha »      |
| Se connecter                               |                        |
| Je connecter                               |                        |
|                                            |                        |
|                                            |                        |

## **STEP 3**

## Wait for confirmation of your access to the community.

After registering or logging in, our team will confirm your acceptance into the community.

Once confirmed, you will be able to access the community using the same <u>invitation link</u> or via the homepage.

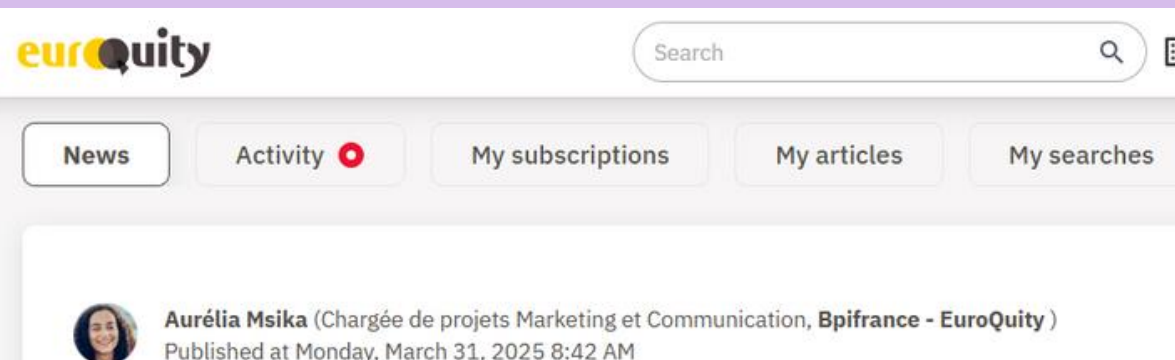

#### **PATRICK LE CALLET : L'EXPERTISE AU SERVICE DE L'INNOVATION**

Patrick Le Callet, spécialiste de l'image et des communications visuelles, partage ses connaissan deeptech. Son expertise en traitement d'image et en perception humaine contribue à des avance technologie. Un acteur clé pour propulser les innovations visuelles. 👉 🞯 <u>« Je suis un drôle de p</u>

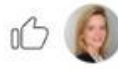

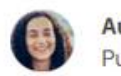

Aurélia Msika (Chargée de projets Marketing et Communication, Bpifrance - EuroQuity ) Published at Monday, March 31, 2025 8:29 AM

#### ♥ BPIFRANCE AU FESTIVAL SOUTH : SOUTIEN AUX CRÉATIFS FR/

Bpifrance accompagne une délégation de cinquante acteurs des industries culturelles et créative à Austin, Texas. Cette initiative vise à promouvoir l'innovation française et à renforcer les liens in

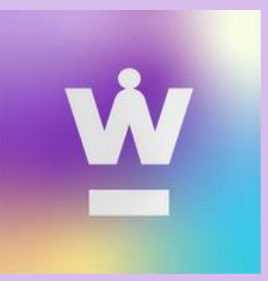

| <u>Directories</u> EN V                                                       |                                                    | <b>A</b><br>Home     | P<br>Messages | Requests | My profile |
|-------------------------------------------------------------------------------|----------------------------------------------------|----------------------|---------------|----------|------------|
| N<br>es pour révolutionner la<br>s significatives dans la<br><u>ototype »</u> | ✓ Edit My profile Your personal information ✓ Edit | nal                  |               |          |            |
| NÇAIS<br>au festival South by Southwest                                       | Communities (1) WomenIN 2 membe                    | <b>IvestEU</b><br>'S |               |          |            |

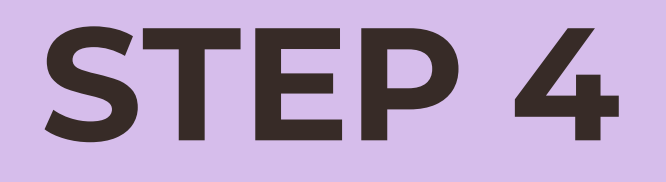

## You should now be able to access the WomenINvestEU community.

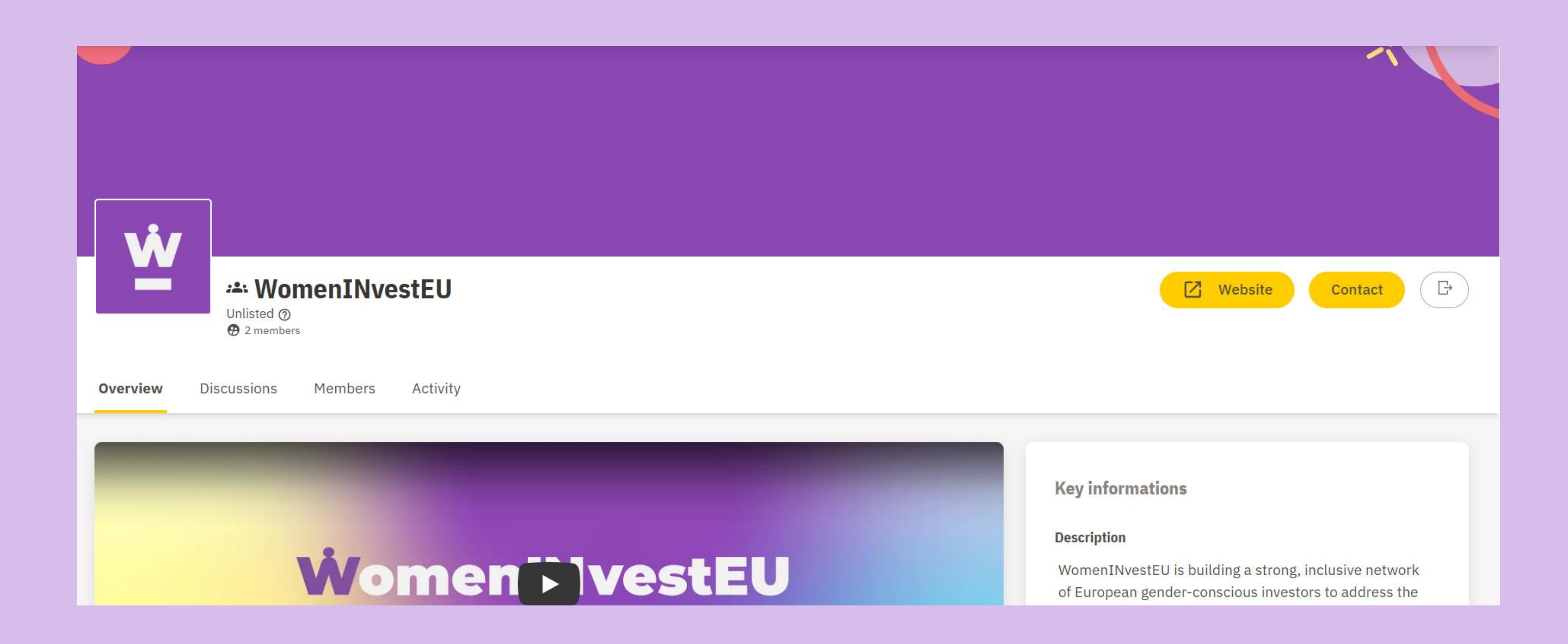

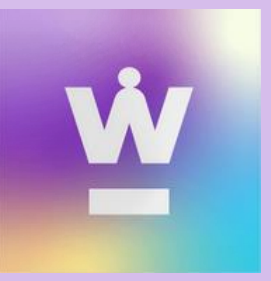

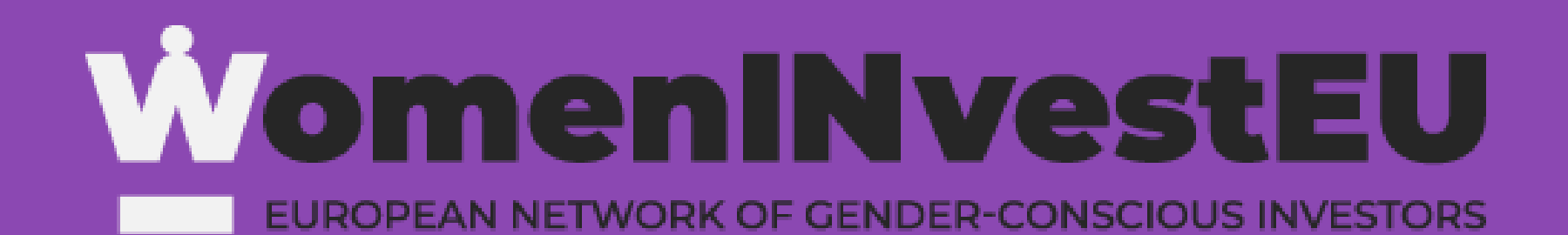

# For support in accessing the community, contact:

#### Lois Paatan, <u>lois.paatan@ext.bpifrance.fr</u>

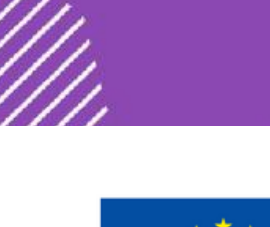

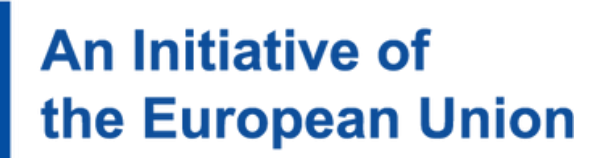

**Consortium Partners :** 

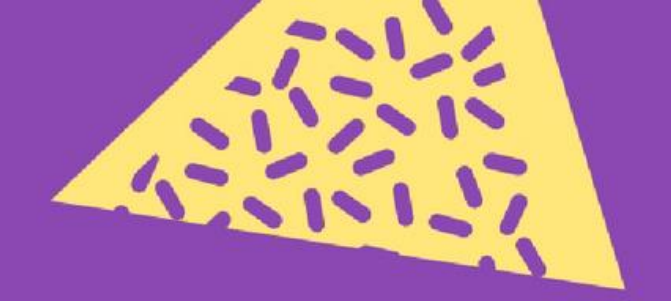

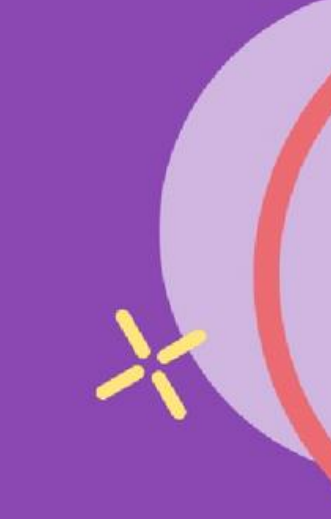

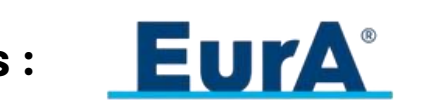

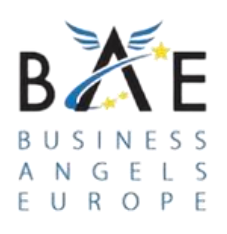

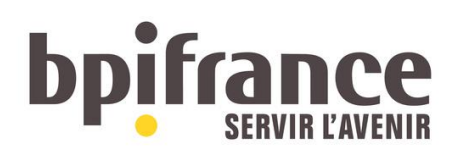